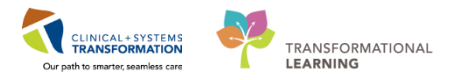

# **Foundational - Restraint Initiation and Management**

Use of restraints is a last resort measure to contain behaviour escalation. Physical restraints refer to when the staff physically hold/restrain the patient for any amount of time. Mechanical restraints refer to when a tool is used to restrain the patient (i.e. four-point restraints).

No matter the type of restraints used, the same order and documentation process ensues. This begins with the Nurse contacting the Provider to assess the patient and place the necessary orders when the situation is contained.

## **Provider Steps**

1. Search for the **Restraint** PowerPlan order in the PowerPlans folder in the Quickorders page. Alternatively, you may use the New Order Entry function on the Quick Orders page.

Choose the order that is appropriate for your work area and patient population. For example, if you are in the ED, choose ED Restraint. If you are in a Pediatric area, choose PED Restraint.

Click the Orders for Signature button and select Modify in the Orders for Signature window.

| 🔾 🗲 🔹 🛉 Provider View                                                        |               |                                                  |         |                      |            |                  |     | 🔲 Full screen 👘    | Print 🛛 🤌 9 minute |
|------------------------------------------------------------------------------|---------------|--------------------------------------------------|---------|----------------------|------------|------------------|-----|--------------------|--------------------|
| 👫 📄   📥 📄   🔍 🔍   100%                                                       | -   🛑         | • 🗳                                              |         |                      |            |                  |     |                    |                    |
| Admission                                                                    | ×             | Rounding                                         | 🔀 Trans | sfer/Discharge       | 🛛 Quick On | ders             | ≈ + |                    | 1                  |
| Venue: Inpatient 👻                                                           |               |                                                  |         |                      |            |                  |     |                    |                    |
| PowerPlans                                                                   | =• 6          | Medications                                      | ≣∙⊘     | Labs                 | ≡•⊗        | Imaging          | ≣∙⊗ | New Order Entry 🕂  | ≡•⊗                |
| ► Admission                                                                  |               | ► Anti-Depressants/SSRI                          |         | Bloodwork            |            | ▶ Echocardiogram |     | Inpatient 🗸        |                    |
| Modules                                                                      |               | Anti-Depressants/Other                           |         | Medication Levels    |            | ► XR             |     |                    |                    |
| Clozapine                                                                    |               | Anti-Psychotics/Typical                          |         | Urine Studies        |            | ▶ CT             |     | Q restraints       | ×                  |
| ▲ Restraints and Seclusion                                                   |               | <ul> <li>Anti-Psychotics/Atypical</li> </ul>     |         | Drugs of Abuse Tests |            | ▶ MR             |     | Person Public      | Shared             |
| 🍃 Restraints Adult (Module) (Validate                                        | ed)           | Anti-Anxiety/Benzodiazepine                      |         | ► Stat               |            | ▶ ECG            |     | Person             | Shared             |
| Restraints Adult (Module) (Validated)                                        |               | <ul> <li>Agitation Treatment</li> </ul>          |         | Microbiology         |            |                  |     |                    |                    |
| PED Restraints Pediatrics (Module,<br>(Validated) PED Participate Padiatrics | )<br>(Madula) | Mood Stabalizers                                 |         | Stool Studies        |            |                  |     | No Favorites Found |                    |
| (Validated)                                                                  | (Hoddle)      | Side Effects Treatment                           |         |                      |            |                  |     | Conculto           | =- 0               |
| Seclusion Adult (Module) (Validate                                           | ed)           | Pain Management                                  |         |                      |            |                  |     | consults           | - •                |
| Seclusion Adult (Module) (Validated)                                         |               | <ul> <li>Sleep Medications</li> </ul>            |         |                      |            |                  |     | Patient Care       | E. A               |
| PED Seclusion Pediatrics (Module)<br>(Validated) PED Seclusion Pediatrics (I | )<br>(Module) | <ul> <li>Gastrointestinal Medications</li> </ul> |         |                      |            |                  |     | Mental Health Act  |                    |
| (Validated)                                                                  |               | Pediatric Medications                            | =• 🝙    |                      |            |                  |     | Privileges         |                    |
| Electroconvulsive Therapy                                                    |               | Fediatric Medications                            |         |                      |            |                  |     | Passes             |                    |
| Pediatric Modules                                                            |               | Anti-Depressants/SSRI                            |         |                      |            |                  |     | ▶ Diet             |                    |
|                                                                              |               | Anti-Depressants/Other                           |         |                      |            |                  |     | 1 Martin           |                    |

There are 3 components to the Restraint order: Initiation, Monitoring and Evaluation, and Debrief. These options are preselected for your convenience.

| € 🖗                                                                                                    | 🛇 🕂 Add to Phase 🗸 🍐                                    | Check Alerts 빌 Comments | Start: N | wo | Duration: | None  |                                                                         |
|----------------------------------------------------------------------------------------------------|---------------------------------------------------------|-------------------------|----------|----|-----------|-------|-------------------------------------------------------------------------|
| s and a second second s | 🕅 Component                                             |                         | Stat     | JS | Dose      | Detai | s                                                                       |
| Restrain                                                                                                    | Restraints Adult (Module) (Validated) (Planned Pending) |                         |          |    |           |       |                                                                         |
| 1 Patie                                                                                                    | / Patient Care                                          |                         |          |    |           |       |                                                                         |
|                                                                                                    | 🖄 Restraints Initiatio                                  | n                       |          |    |           | T;N   |                                                                         |
|                                                                                                    | _                                                       |                         |          |    |           | Orde  | 's must be reviewed as per site guidelines                              |
| <b>v</b>                                                                                                    | 🖄 Restraints Monito                                     | ring and Evaluation     |          |    |           | T;N   |                                                                         |
|                                                                                                    |                                                         |                         |          |    |           | Moni  | tor and evaluate as per site guidelines                                 |
| <b>v</b>                                                                                                    | 🖄 Restraints Debrief                                    |                         |          |    |           | T;N   |                                                                         |
|                                                                                                    |                                                         |                         |          |    |           | Refle | ction and review is to be completed as soon as possible within 24 hours |

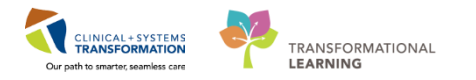

**Initiate** and **Sign** the orders to record them in the system. This immediately activates the Restraint PowerPlan.

2. Complete a **Progress Note** to document your assessment by selecting the **Psychiatry Progress Note** shortcut from the Rounding tab of the Provider View page.

| CSTLEARNING, DEMODELTA           | DOB:01-Jan-1937<br>Age:81 years | MRN:700008217 Code Stat<br>Enc:700000015060     | tus:P   |
|----------------------------------|---------------------------------|-------------------------------------------------|---------|
| Allergies: Latex, Citrus, Pollen | Gender:Male                     | PHN:9876469817 Dosing W                         | t:75    |
| Menu 7                           | < 🔹 🛨 者 Provider View           |                                                 |         |
| Provider View                    | 🏔 📄   🗬 📄   🔍 🔍   100%          |                                                 |         |
| Results Review                   | Admission                       | 8 Rounding                                      | 53      |
| Orders 🕈 Add                     |                                 |                                                 |         |
| Medication List 🛛 🕂 Add          | Vital Signs &                   | Documents (16) 🕂                                |         |
| Documentation 🕂 Add              | Labs                            | (10) _                                          |         |
| Allergies 🕂 Add                  | Active Issues                   | Time of Service Subject                         |         |
| Diagnoses and Problems           | Subjective/History of Present   | 22/12/17 09:59 Psychology Assess                | men     |
| Histories                        | niness                          | 22/12/17 09:53 Psychology Assess                | men     |
| MAR Summary                      | Current Medications             |                                                 |         |
| Medication Request               | New Order Entry                 | 22/12/17 09:42 Psychology Assess                | men     |
| MAR                              | Order Profile                   | Completed                                       |         |
| Form Browser                     | Allergies                       |                                                 |         |
| Patient Information              | Histories                       | 11/01/18 13:51 Psychometrist Ass                | essn    |
| Interactive View and 180         | Links                           | 08/01/18 14:04 Free Text Note                   |         |
| Lines/Tubes/Drains Summan/       | Forms and Results               | 02/01/18 08:31 Psychology Assess                | men     |
| Growth Chart                     | Create Note                     | 29/12/17 15:10 Psychiatry Assess                | ment    |
| Immunizations                    | Psychiatry Progress Note        |                                                 |         |
| Clinical Research                | Psychiatry Consult              | 22/12/17 09:13 Psychology Assess                | men     |
| CareConnect                      |                                 | 20/12/17 16:15 Psychology Assess                | men     |
|                                  | Family Conference Note          | * Displaying up to the last 50 recent notes for | r all y |
|                                  | Select Other Note               | oraging up to the last so recent holes for      | an 1    |

3. Based on your assessment, cancel and reorder or discontinue the Restraints Monitoring and Evaluation order.

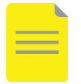

**NOTE**: The system will alert you once every 24 hours for adults and once every 1 hour for children and youth under 18 years old to review the restraint order.

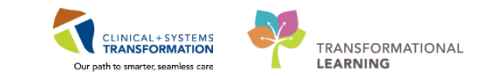

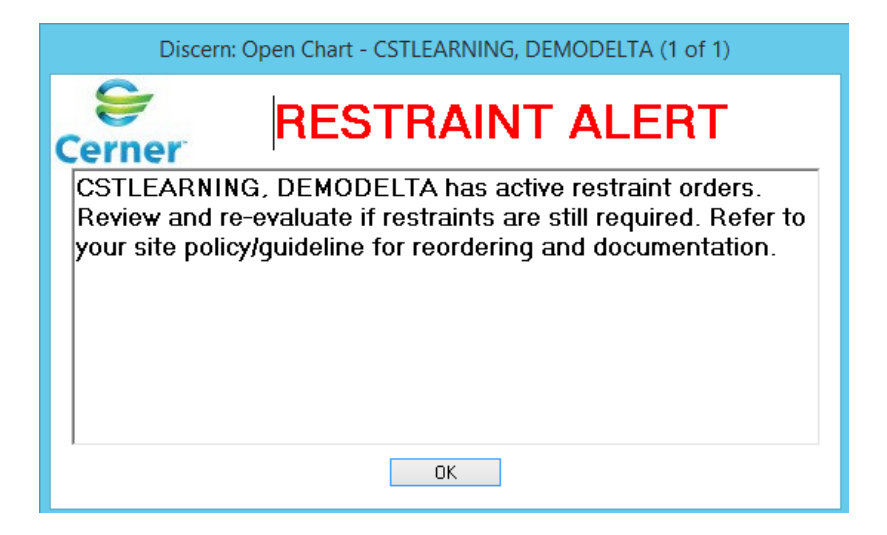

4. Participate in the unit debrief once the restraints are discontinued.

### **Nurse Steps**

 Review the restraint order placed by the Provider. If the Provider is unable to enter an order in the system, enter the restraint order that is appropriate based on your work area and patient population. For example, if you are in the ED, choose ED Restraints. If you are in a Pediatric area, choose PED Restraints.

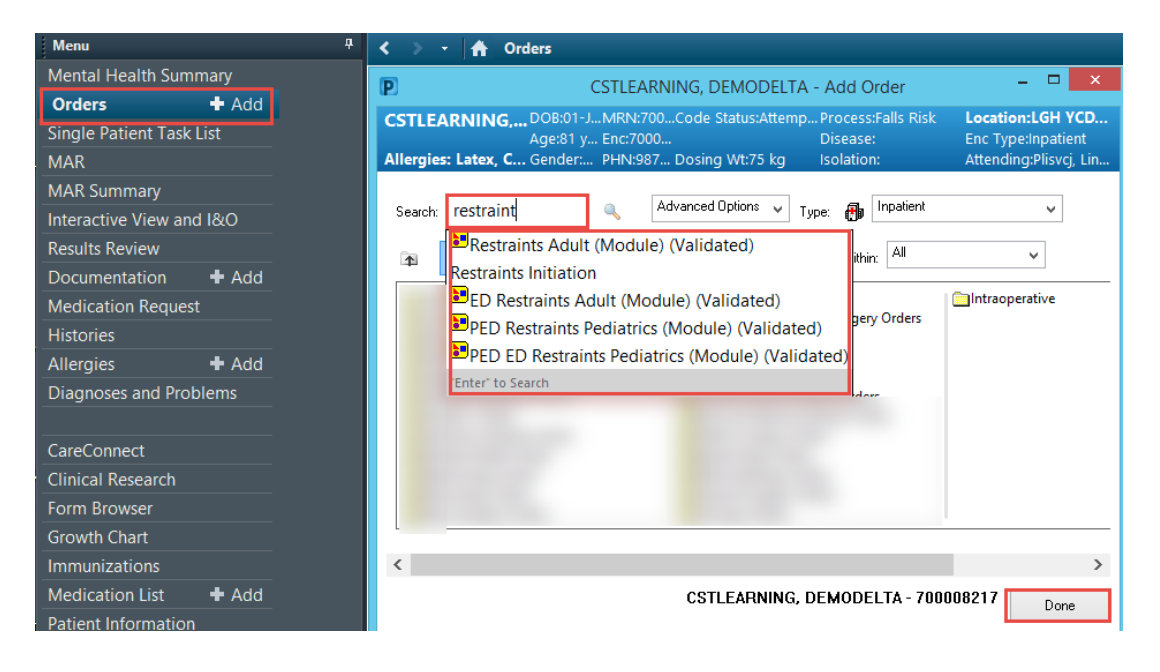

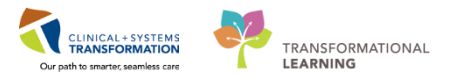

**WARNING:** For nurse-initiated restraints in emergency situations without an order, enter an order for cosignature at a later time using the on-call or Most Responsible Provider's name.

For an order received by the Provider verbally or by telephone, enter a verbal or telephone order using that Provider's name.

| P                            | Ordering Physician ×                            |
|------------------------------|-------------------------------------------------|
| Restraint<br><b>*Physici</b> | ts Adult (Module) (Validated)<br><b>an name</b> |
|                              | ٩                                               |
| *Order I                     | Date/Time                                       |
| 27-Feb-201                   | 8 • • • 0906 • PST                              |
| *Comm                        | unication type                                  |
| Phone<br>Verbal              |                                                 |
| No Cosi<br>Cosigna           | gnature Required<br>ture Required               |
| Paper/F<br>Electron          | ax<br>ic                                        |
|                              | OK Cancel                                       |

2. Click Orders for Signature and Sign the PowerPlan.

There are 3 components to the restraint order: **Initiation, Monitoring and Evaluation, and Debrief.** All 3 components fire tasks to the CareCompass Task List.

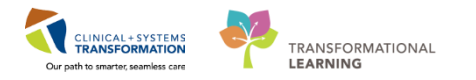

3. Document the **Restraints Initiation** task found in the **Scheduled/Unscheduled** tab of the CareCompass Task List.

| CareCompass                    |                                                                                              | [므] Full screen 🖷 Print 📌 9 minutes ag                                                                                                    |  |  |  |  |  |
|--------------------------------|----------------------------------------------------------------------------------------------|----------------------------------------------------------------------------------------------------|--|--|--|--|--|
|                                |                                                                                              |                                                                                                    |  |  |  |  |  |
| Patient List: md               | Patient List: mdsg assignment 💙 💥 List Maintenance 🕂 Add Patient 💰 Establish Relationships 🥹 |                                                                                                    |  |  |  |  |  |
| Location                       | Patient                                                                                      | CSTPRODED, ALPHA Age: 28yrs Sex: M DOB: 02/20/1 MRN: 700000 Encounte<br>700000                                                                                                    |  |  |  |  |  |
| LGH Chemo Ho                   | ld                                                                                           |                                                                                                    |  |  |  |  |  |
| Chair 02 - 01                  | CSTTEST, MHADM                                                                               | Scheduled/Unscheduled PRN/Continuous Plans of Care Patient Information                                                                                                    |  |  |  |  |  |
|                                | No Relationship Exists                                                                       |                                                                                                    |  |  |  |  |  |
| LGH ED Hold                    |                                                                                              | Current                                                                                                    |  |  |  |  |  |
| TRIWR                          | CSTPRODED,<br>28yrs   M   Attemp<br>Allergies   General                                      | MHA Form 15 Nomination of Near Relative Complete Form 15 Nomination of Near Relative 26-Feb-2018 1.<br>Comment: Ordered secondary to MHA Form 4 x2 (Involuntary Admission)                                                                                                    |  |  |  |  |  |
|                                |                                                                                              | MHA FORM 16 NOUTICATION TO NEAR Relative (Admission) Complete Form 16 Notification to Near Relative - A                                                                                                    |  |  |  |  |  |
| 🏀 M017 - 01                    | A PRODBCTEST, JA<br>31yrs   F   1-No CPR, S<br>Allergies   General Diet (                    | Comment: Ordered secondary to MHA Form 4 x2 (Involuntary Admission)      MHA Form 5 Consent for Treatment - Involuntary Verify Form 5 Consent for Treatment is completed 26-Fe.     Comment: Ordered secondary to MHA Form 4 x2 (Involuntary Admission)      Restraints Debrief Restraint/Seclusion Debriefing 27-Feb-2018 10:26 PST, Stop: 27-Feb-2018 10:26 PST     Comment: Reflection and review is to be completed as soon as possible within 24 hours |  |  |  |  |  |
| MIUL - 04<br>Activity Timeline | PATIENT, NEW                                                                                 | Restraints Initiation Restraint/Seclusion Initiation 27-Feb-2018 10:26 PST, Stop: 27-Feb-2018 10:26 PST<br>Comment: Orders must be reviewed as per site guidelines                                                                                                    |  |  |  |  |  |

4. Initiate restraint care and monitoring as per the site's policies.

Document your observations as per your site policy. If you are in a Mental Health care area, you can access the observation record through iView or Safety and Attendance found in the Organizer toolbar.

| P                            | PowerChart Organizer for TestUse                |
|------------------------------|-------------------------------------------------|
| Task Edit View Patient C     | hart Links Navigation Help                      |
| 🗄 🌃 CareCompass 🌃 Safety and | Attendance 🌇 Clinical Leader Organizer 🗼 Patier |
| CareConnect QPHSA PACS       | 🔇 VCH and PHC PACS 🔇 MUSE 🔇 FormFast WFI        |
| 🗄 📲 Exit 🎦 AdHoc 🎟 Medicatio | n Administration 🔒 PM Conversation 🝷 🗎 Medical  |

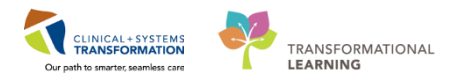

Document a more detailed assessment in the **Restraints Monitoring and Evaluation** task found in the **PRN/Continuous** tab of the CareCompass Task List

| CareCompass [2], Full screen |                                        |                                                                                                    |  |  |  |  |  |
|------------------------------|----------------------------------------|----------------------------------------------------------------------------------------------------|--|--|--|--|--|
| *                            | 🗚 🗎   🛋 🖿   🔍 🔍   100% 🛛 🕶 🖾           |                                                                                                    |  |  |  |  |  |
| Patient List: mds            | sg assignment 🗸 💥 List Mainte          | anance 🕂 Add Patient 🥵 Establish Relationships                                                                                          |  |  |  |  |  |
| ▲<br>Location                | Patient                                | CSTPRODED, ALPHA Age: 28yrs Sex: M DOB: 02/20/1 MR                                                                                      |  |  |  |  |  |
| LGH Chemo Hol                | d                                      |                                                                                                    |  |  |  |  |  |
| Chair 02 - 01                | CSTTEST, MHADM<br>17yrs   Undifferenti | Scheduled/Unscheduled PRN/Continuous Plans of Care Patient Information                                                                  |  |  |  |  |  |
|                              | No Relationship Exists                 |                                                                                                    |  |  |  |  |  |
| LGH ED Hold                  |                                        | PRN (No Activities)                                                                                                    |  |  |  |  |  |
| TRIWR                        | CSTPRODED,                             | Continuous                                                                                                    |  |  |  |  |  |
|                              | 28yrs   M   Attemp                     | Restraints Monitoring and Evaluation Restraint Evaluation 27-Feb-2018 10:26 PST<br>Comment: Monitor and evaluate as per site guidelines |  |  |  |  |  |

- 5. Once the patient is ready to be released from restraints, a Nurse or Provider can discontinue the **Restraints Monitoring and Evaluation** order. The Restraints Debrief order can remain on the chart until the debrief is completed.
- 6. Debrief with the team and document this in the **Restraints Debrief** task in the Scheduled/Unscheduled tab of the CareCompass Task List.
- 7. Update violence alerts or other risk alerts in the patient chart as necessary.
- 8. Report the incident in your site's safety reporting system.

## **Related Topics:**

- Foundational Seclusion Initiation and Management (for Mental Health and ED only)
- Mental Health Seclusion and Restraint Documentation for Nursing
- Provider Restraint and Seclusion Order Initiation and Management
- Mental Health Safety and Attendance Page
- Foundational PowerPlans

### **Related Positions:**

- Nurse
- Provider

#### Key Words:

• Restraints